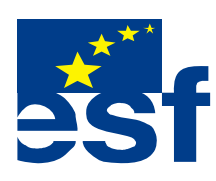

Projekt je součástí operačního programu Rozvoj lidských zdrojů a je financován z Evropského sociálního fondu a ze státního rozpočtu ČR. Metodika je zpracována v rámci projektu OP RLZ, výtisk je neprodejný, je volně dostupný na www.specialniskolylipnik.cz

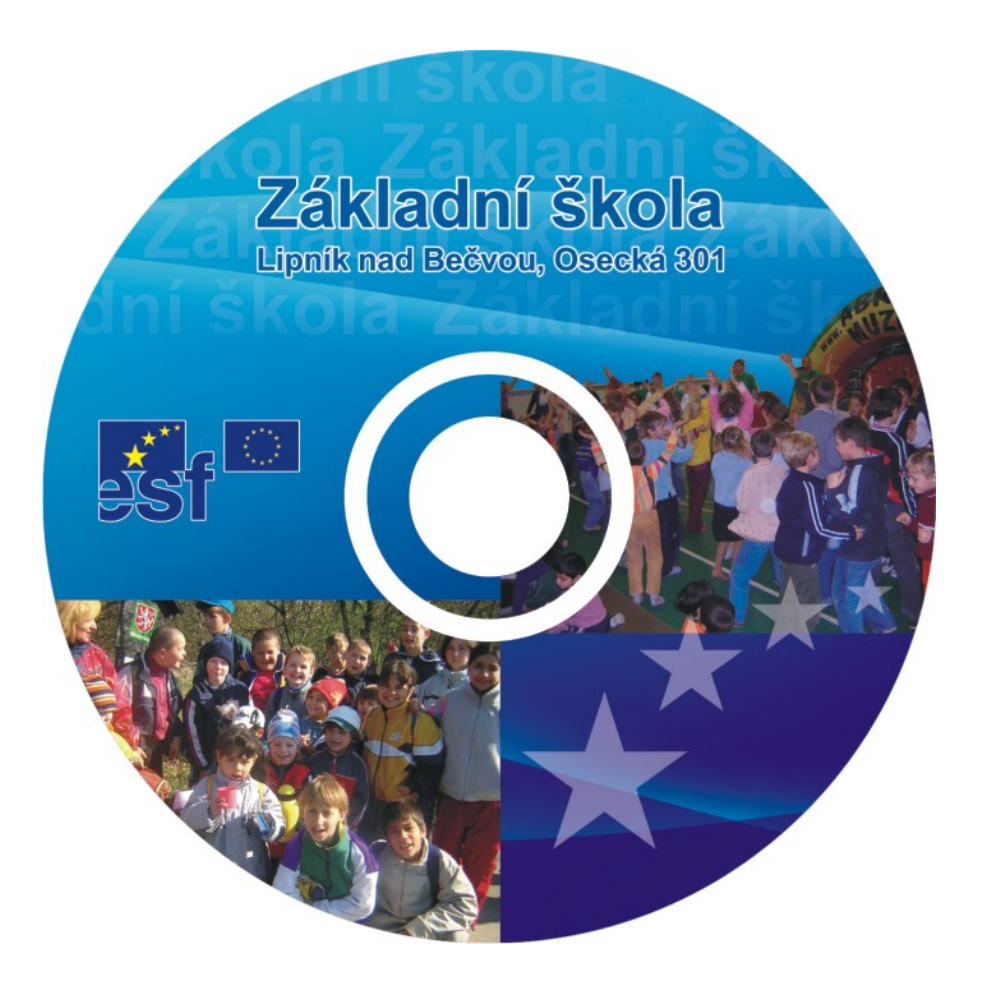

Kurikulum počítačové gramotnosti pro žáky se speciálními vzdělávacími potřebami – příloha ŠVP ( 2.stupeň ZŠ - 5. část ) Středně pokročilí / třídy : šestá, sedmá, osmá, devátá /

# Práce ve Windows 98.

# Práce s textovým editorem WordPad

| Označování textu  |   |                |
|-------------------|---|----------------|
| Zarovnávání textu | - | doleva         |
|                   | - | doprostřed     |
|                   | - | doprava        |
| Formátování textu | - | typ písma      |
|                   | - | velikost písma |
|                   |   |                |

Otevření textového editoru Wordpad na pracovní ploše obrazovky nebo v nabídce - START – programy.

Do známého okna, v místě blikajícího kurzoru napíšeme jména a příjmení <u>svých rodičů</u>, **sebe** a <u>pěti žáků</u> ze školy, se kterými se kamarádíš.

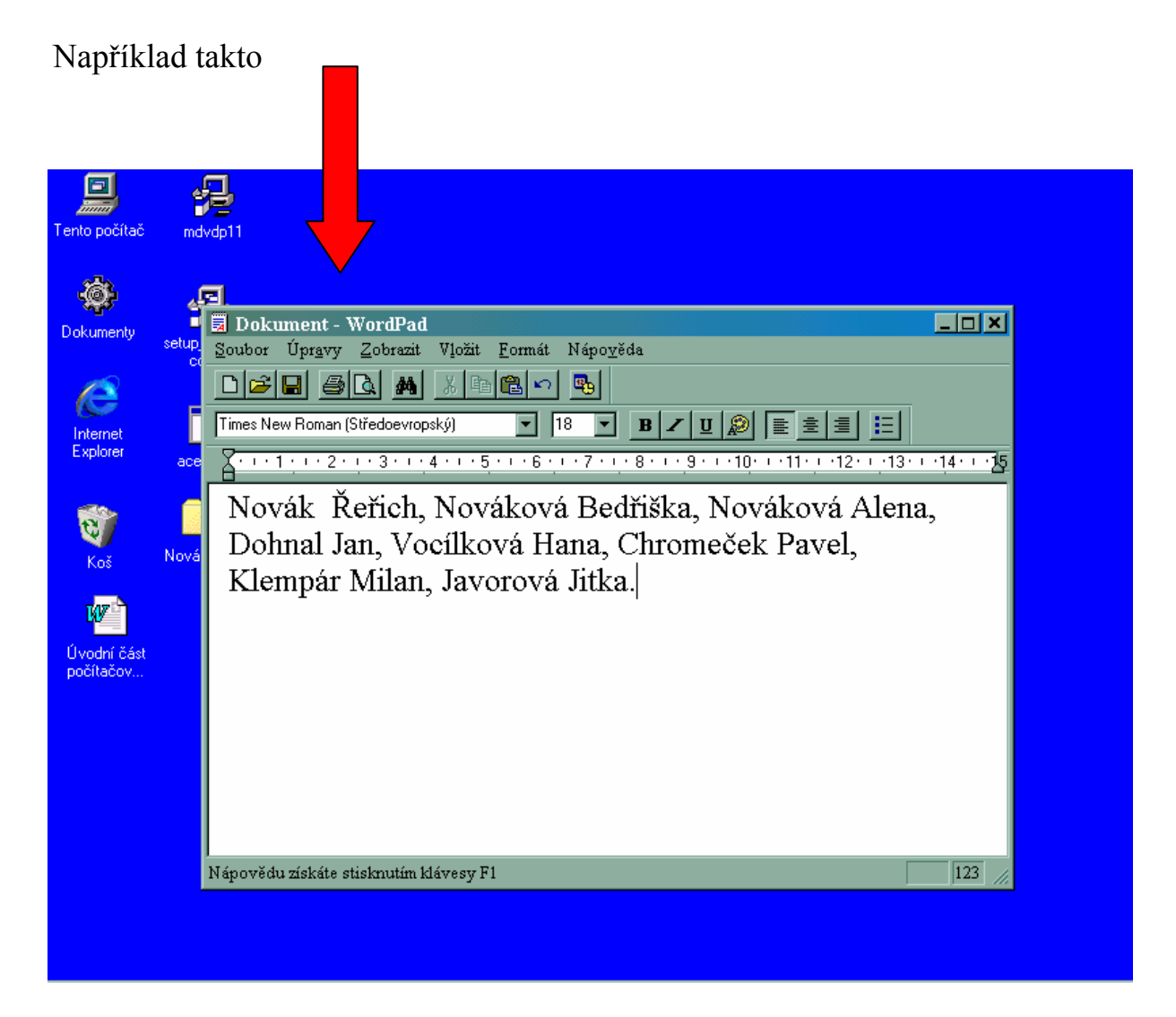

# <u>POZOR</u>

Při psaní velkých písmen držíš zmáčknutou klávesu **SHIFT** a současně zmáčkneš klávesu potřebného písmena.

#### Příklad - ABCD

Pustíš – li klávesu SHIFT, písmena budou malá

#### Příklad - a b c d

Každým stisknutím klávesy Enter se posouváš o řádek níž

Napsaný text můžeme různými způsoby upravovat, posouvat, zarovnávat a kopírovat.

# Zarovnávání textu

Naším dalším úkolem bude upravit text, který máme napsaný.

### **Postup :**

Kurzorem najeď za první celé jméno a stiskni Entr . V okně se objeví tento rozdíl

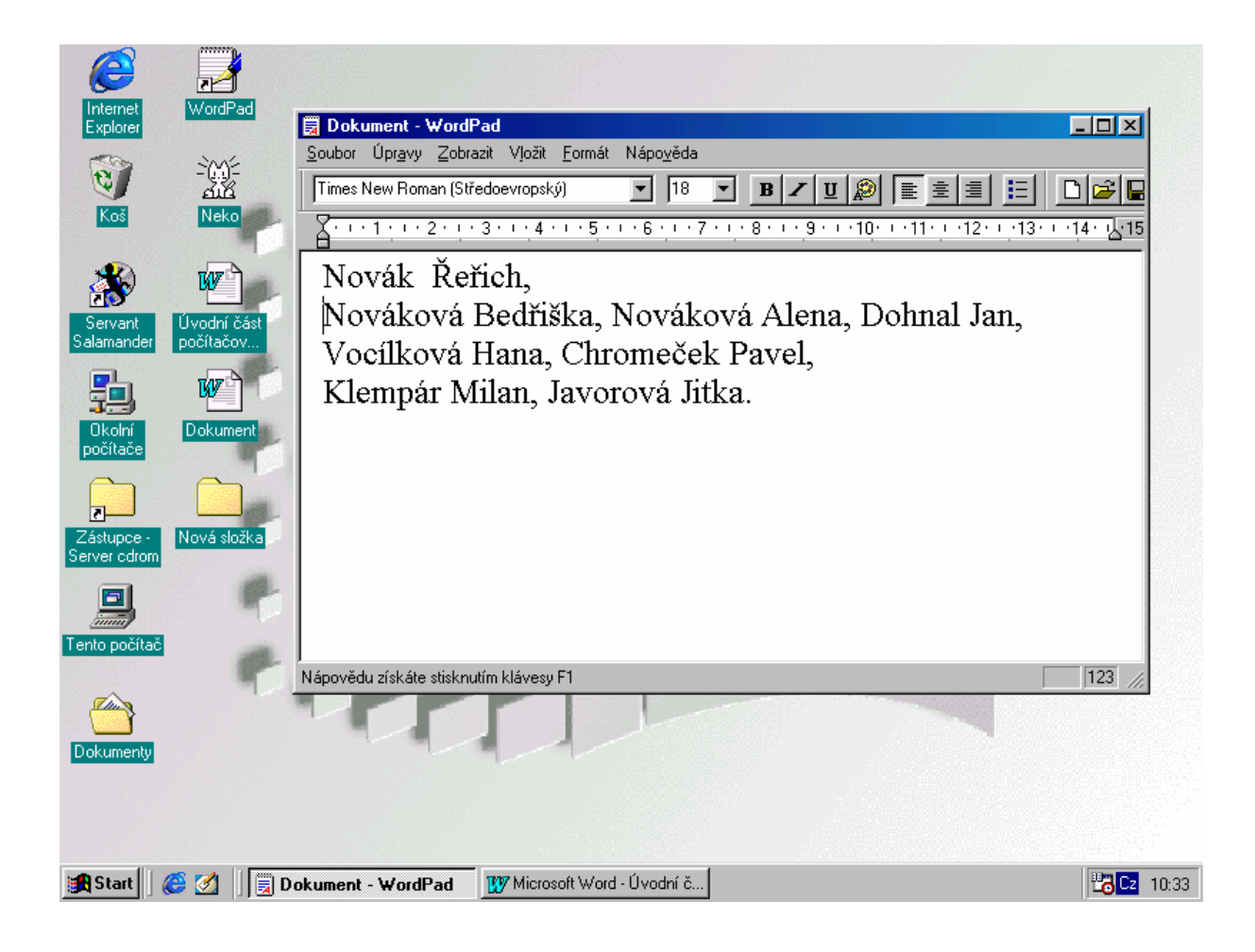

Pokud totéž uděláš za každým dalším jménem, jména budou v takovém sloupci

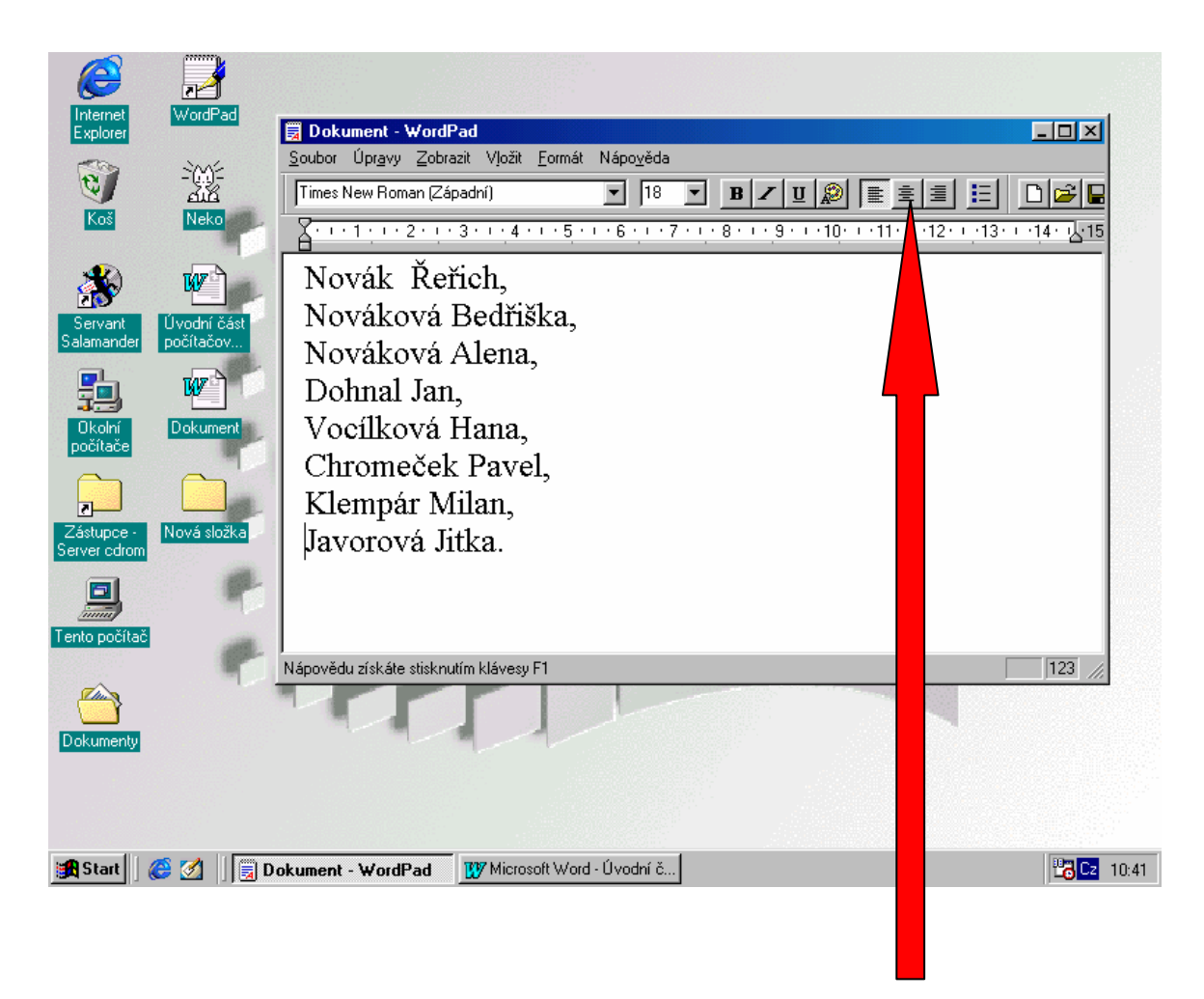

K zarovnávání textu slouží pomocné ikony na horní liště okna WordPad

První znamená zarovnání textu podle levého okraje

Uprostřed znamená zarovnání textu na střed

Poslední znamená zarovnání textu podle pravého okraje.